# SONY.

## PS-LX300USB

© 2008 Sony Corporation

## Hrvatski

## Snimanje audiozapisa gramofonskih ploča na računalo

### Prije početka snimanja

- Instalirajte priloženi softver, [Sound Forge Audio Studio LE], na svoje računalo.
- Povežite gramofon s računalom pomoću priloženog USB kabela.

### Snimanje

- 1 Pokrenite [Sound Forge Audio Studio LE] na računalu.
- 2 Kliknite [Postupak za snimanje zvuka s gramofonske ploče] u prozoru [Pokaži mi kako].

#### Savjet

Ako se ne prikaže prozor [Pokaži mi kako], započnite s izvršavanjem radnji od **5.** koraka.

- **3** Prikazuje se prozor [Pregled] pod [Postupak za snimanje zvuka s gramofonske ploče]. Kliknite [Sljedeće].
- **4** Prikazuje se prozor [Postavljanje hardvera] pod [Postupak za snimanje zvuka s gramofonske ploče]. Kliknite [Sljedeće].

#### Savjet

Veze prikazane u prozoru [Postavljanje hardvera] ne moraju se potvrđivati ako su gramofon i računalo povezani pomoću USB kabela.

# Srpski

## Snimanje audio numera sa vinilne ploče na računaru

### Pre početka snimanja

- Instalirajte isporučeni softver, [Sound Forge Audio Studio LE], na svoj računar.
- Povežite gramofon na računar pomoću isporučenog USB kabla.

### Snimanje

- 1 Pokrenite [Sound Forge Audio Studio LE] na računaru.
- 2 Kliknite [Kako se snima zvuk sa vinilne ploče] u prozoru [Pokaži mi kako].

#### Savet

Započnite upravljanje od koraka **5** ako se prozor [Pokaži mi kako] ne prikaže.

- **3** Prikazuje se prozor [Pregled] u odeljku [Kako se snima zvuk sa vinilne ploče]. Kiliknite na [Sledeće].
- 4 Prikazuje se prozor [Podešavanje hardvera] u odeljku [Kako se snima zvuk sa vinilne ploče]. Kliknite na [Sledeće].

#### Savet

Veze navedene u prozoru [Podešavanje hardvera] ne moraju da budu potvrđene ako su gramofon i računar povezani preko USB kabla.

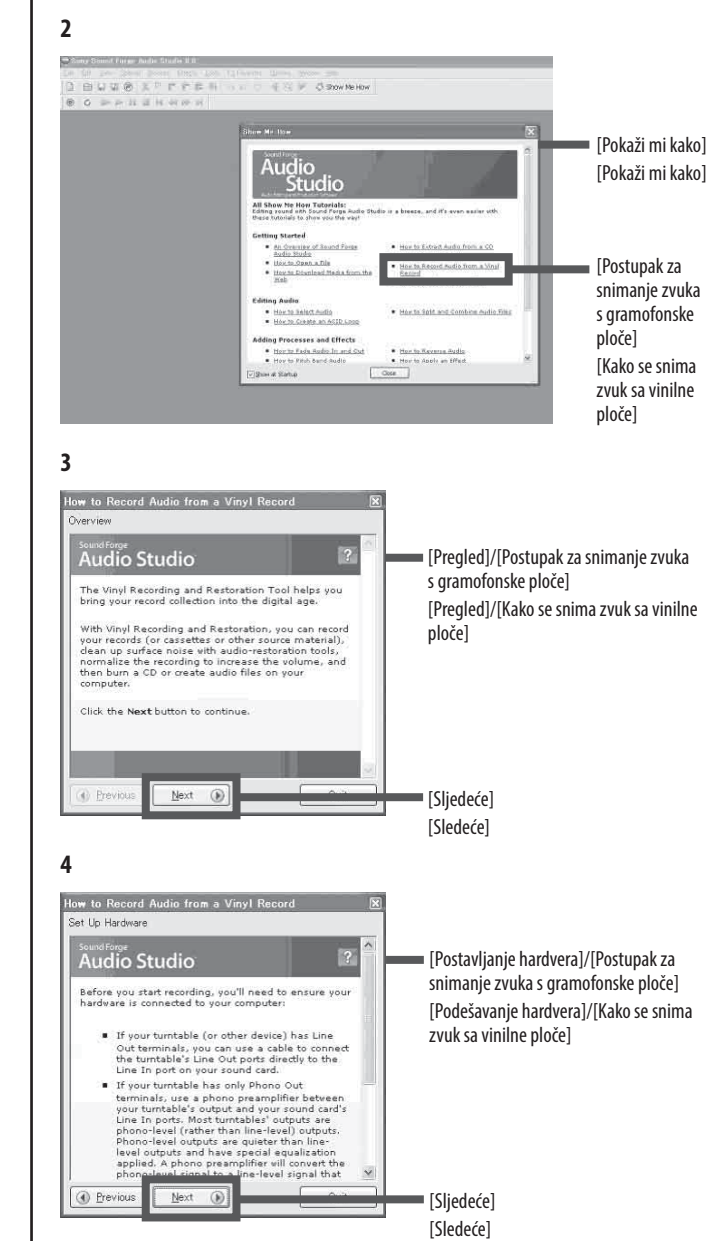

5 Prikazuje se [Korak 1 (od 1): Pokretanje snimanja i obnove gramofonske ploče] pod [Postupak za snimanje zvuka s gramofonske ploče]. Odaberite [Snimanje i obnova gramofonske ploče...] u izborniku [Alati] na alatnoj traci.

#### Savjet

Za nastavak bez upotrebe prozora [Pokaži mi kako] odaberite [Snimanje i obnova gramofonske ploče...] u izborniku [Alati] na alatnoj traci.

- 6 Prikazuje se prozor [Alat za snimanje i obnovu gramofonske ploče]. Kliknite [Sljedeće]. Za emitiranje nadzornog zvuka snimanja s računala provjerite () [Nadzor razine snimanja].
- 7 Kliknite (Snimi). Pokreće se snimanje.
- 8 Reproducirajte audiozapis gramofonske ploče.
  Pojedinosti o radu ovog gramofona potražite u uputama za upotrebu.
- 9 Kada završi reprodukcija zapisa koje želite snimiti, kliknite [Pauziranje/zaustavljanje].

Snimanje se prekida.

## Postupak za spremanje snimljenih podataka

Ako kliknete [Sljedeće] u ${\bf 9.}$ koraku, prijeći ćete na radnje za spremanje snimljenih podataka.

**Prozor za postavljanje informacija o albumu koje će biti snimljen** Ako je potrebno, unesite informacije o albumu koji snimate.

#### Prozor za odabir obrade koja će se primijeniti

Možete ukloniti sav šum iz snimki s mnogo šuma i povećati ukupnu jačinu zvuka.

#### Prozor za odabir obrade koja će se primijeniti na snimljene zapise

Odaberite odredište za spremanje snimljenih podataka.

- [Spremanje zapisa u obliku audiodatoteka na tvrdi disk.] Spremanje podataka u obliku datoteke na računalo. Moguće je uređivanje, primjerice uklanjanje neželjenih dijelova, prije i nakon zapisa.
- [Snimanje CD-a] Spremanje podataka na CD-R ili CD-RW.

#### Prozor za dovršetak snimanja i obnovu gramofonske ploče

Kliknite [Snimi drugi] za nastavak snimanja drugog albuma. Kliknite [Završi] kako biste završili snimanje.

Pojedinosti o radnjama softvera potražite u Vodiču za brzi početak koji se nalazi na priloženom CD-ROM-u.

**5** Prikazuje se [Korak 1 (od 1): Pokretanje snimanja i popravke vinila] u odeljku [Kako se snima zvuk sa vinilne ploče]. Izaberite [Snimanje i popravka vinila...] u meniju [Alatke] u traci s alatkama.

#### Savet

Da biste nastavili bez korišćenja prozora [Pokaži mi kako], izaberite [Snimanje i popravka vinila...] u meniju [Alatke] u traci s alatkama.

- 6 Prikazuje se prozor [Alatka za snimanje i popravku vinila]. Kliknite na [Sledeće]. Da biste emitovali kontrolni zvuk snimanja sa računara, označite (
- 7 Kliknite na (Snimanje započinje.
- 8 Reprodukujte audio numeru sa vinilne ploče.Za detalje o upravljanju gramofonom, pogledajte uputstvo za upotrebu.
- Kada numere koje želite da snimite završe sa reprodukcijom, kliknite na [Pauziranje/Zaustavljanje]. Snimanje se zaustavlja.

## Čuvanje snimljenih podataka

Klikom na [Sledeće] u koraku ${\bm 9}$  nastavićete sa radnjama za čuvanje snimljenih podataka.

**Prozor za postavljanje informacija o albumu koji će biti snimljen** Unesite potrebne informacije o albumu koji se snima.

#### Prozor za izbor obrade koja će biti primenjena

Možete eliminisati šum sa ploča koje sadrže mnogo šuma i povećati ukupnu jačinu zvuka.

## Prozor za izbor obrade koja će biti primenjena na snimljene numere

Izaberite odredište za čuvanje snimljenih podataka.

- [Sačuvaj numere kao audio datoteke na čvrstom disku.] Podatke sačuvajte kao datoteku na računaru. Moguće je obaviti radnje uređenja kao što je uklanjanje neželjenih delova pre i posle numere.
- [Snimi CD] Sačuvajte podatke na CD-R ili CD-RW disku.

#### Prozor za završavanje snimanja sa vinilne ploče i oporavak

Kliknite na [Snimi drugi] da biste nastavili da snimate drugi album. Kliknite na [Završi] da biste završili snimanje.

Za detalje o radnjama u softveru, pogledajte kratki vodič za početak koji se nalazi na isporučenom CD-ROM disku.

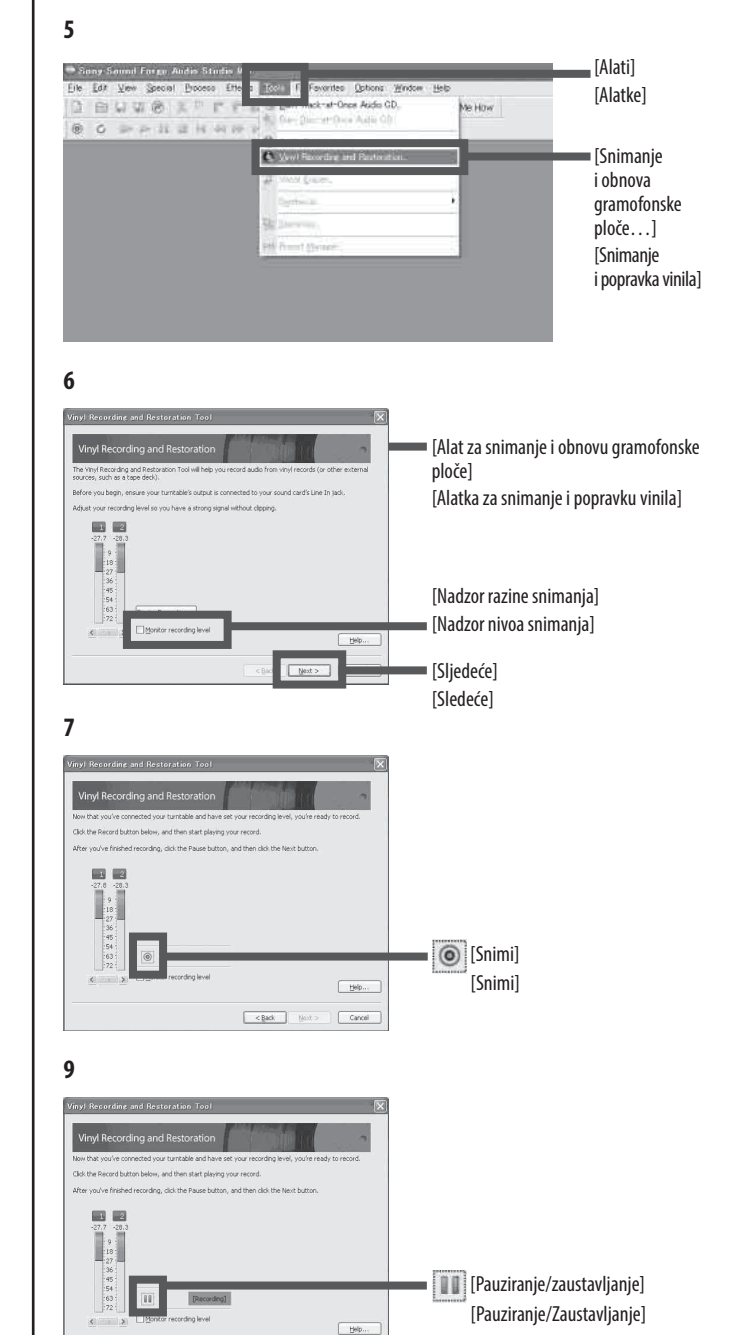